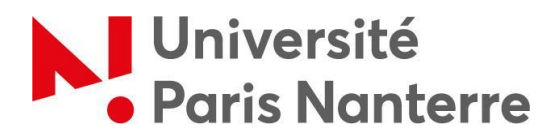

#### Tutoriel Ma BU sur RDV

#### Avant de prendre un rendez-vous :

- Veuillez vous informer des modalités d'ouverture liées à l'application des consignes gouvernementales sur le site de la BU et des BUFR de l'Université Paris Nanterre : <u>http://scd.parisnanterre.fr/</u>
- À retenir
  - Vous pouvez réserver jusqu'à 4 créneaux (une demi-journée à deux journées complètes) par semaine.
  - En réservant, vous accédez à une place de travail individuelle et/ou à l'un des services suivants : imprimer/photocopier ; emprunter/retourner des documents. Dans le respect des règles de distanciation sociale, le travail en groupe n'est pas autorisé.
  - Seule la BU est ouverte, les BUFR sont fermées jusqu'à nouvel ordre. Les horaires sont les suivants : 10h-13h / 14h-17h. La bibliothèque est fermée de 13h à 14h et les espaces évacués à 12h45 et à 16h45.

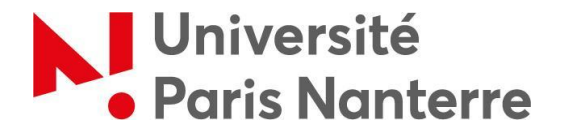

La prise de rendez-vous se fait en plusieurs étapes :

## Étape 1 : se rendre sur rendezvous-bu.parisnanterre.fr

Pour y accéder, vous devez vous identifier grâce à vos identifiants Paris Nanterre (N° d'étudiant + mot de passe choisi pour accéder aux différents services de l'Université).

| Université<br>Paris Nanterre                                                                                                    | Centre d'Authentification de<br>'Université Paris Nanterre                                                                                                    |
|----------------------------------------------------------------------------------------------------|----------------------------------------------------------------------------------------------------|
| Entrez votre identifiant et votre mot de passe.                                                                                                    | Vous souhaitez accéder à un service proposé par l'Université Paris<br>Nanterre.<br>Dans le champ « Identifiant » :étudiants, entrez votre « numéro<br>étudiant » ;<br>personnels ou autres utilisateurs entrez votre « nom de connexion |
| Mon numéro d'étudiant<br>Mot de passe :                                                                                                    | » (aussi appelé UID ou nom de login)<br>Indiquez votre mot de passe (le mot de passe que vous avez<br>personnellement choisi à l'ouverture de votre compte), puis cliquez<br>sur le bouton « se connecter »                             |
| ⊡Se souvenir de moi                                                                                                    | Pour des raisons de sécurité, veuillez vous déconnecter et fermer<br>votre navigateur lorsque vous avez fini d'accéder aux services<br>authentifiés.                                                                                    |
| SE CONNECTER                                                                                                    | Si vous rencontrez des difficultés vous trouverez de l'aide sur<br>cette page                                                                                                    |
| Pour des raisons de sécurité, veuillez vous déconnecter et fermer<br>votre navigateur lorsque vous avez fini d'accéder aux services<br>authentifiés. |                                                                                                    |
| Si vous rencontrez des difficultés vous trouverez de l'aide sur cette page                                                                           |                                                                                                    |

#### Étape 2 : sélectionner un créneau

Une fois identifié, vous arrivez sur le planning vous permettant de réserver un

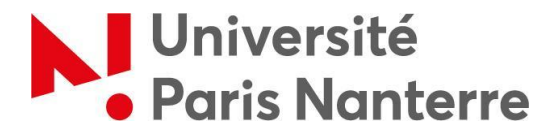

créneau. 200 places sont disponibles à la réservation.

| Jniversité<br>Paris Nanterre | Tableau de Bord Mo | on Compte -       | - Plannir          | ig -              |       |                      |                           |                   |       |                      |       |  |
|------------------------------|--------------------|-------------------|--------------------|-------------------|-------|----------------------|---------------------------|-------------------|-------|----------------------|-------|--|
|                              |                    | [                 | Réservable Réservé |                   |       |                      | Mes<br>Réservations Passé |                   |       |                      |       |  |
|                              |                    | Lundi, 09/11/2020 |                    | Mardi, 10/11/2020 |       | Mercredi, 11/11/2020 |                           | Jeudi, 12/11/2020 |       | Vendredi, 13/11/2020 |       |  |
|                              |                    | 10:00             | 14:00              | 10:00             | 14:00 | 10:00                | 14:00                     | 10:00             | 14:00 | 10:00                | 14:00 |  |
|                              | Entrée 001         |                   |                    |                   |       |                      |                           |                   |       |                      |       |  |
|                              | Entrée 002         |                   |                    |                   |       |                      |                           |                   |       |                      |       |  |
|                              | Entrée 003         |                   |                    |                   |       |                      |                           |                   |       |                      |       |  |
|                              | Entrée 004         |                   |                    |                   |       |                      |                           |                   |       |                      |       |  |
|                              | Entrée 005         |                   |                    |                   |       |                      |                           |                   |       |                      |       |  |
|                              | Entrée 006         |                   |                    |                   |       |                      |                           |                   |       |                      |       |  |
|                              | Entrée 007         |                   |                    |                   |       |                      |                           |                   |       |                      |       |  |
|                              | Entrée 008         |                   |                    |                   |       |                      |                           |                   |       |                      |       |  |
|                              | Entrée 009         |                   |                    |                   |       |                      |                           |                   |       |                      |       |  |
|                              | Entrée 010         |                   |                    |                   |       |                      |                           |                   |       |                      |       |  |
|                              | Entrée 011         |                   |                    |                   |       |                      |                           |                   |       |                      |       |  |
|                              | Entrée 012         |                   |                    |                   |       |                      |                           |                   |       |                      |       |  |
|                              | Entrée 013         |                   |                    |                   |       |                      |                           |                   |       |                      |       |  |
|                              | Entrée 014         |                   |                    |                   |       |                      |                           |                   |       |                      |       |  |
|                              | Entrée 015         |                   |                    |                   |       |                      |                           |                   |       |                      |       |  |
|                              | Entrée 016         |                   |                    |                   |       |                      |                           |                   |       |                      |       |  |
|                              | Entrée 017         |                   |                    |                   |       |                      |                           |                   |       |                      |       |  |
|                              | Entrée 018         |                   |                    |                   |       |                      |                           |                   |       |                      |       |  |
|                              | E . C . 010        |                   | 1                  |                   |       |                      |                           |                   |       |                      |       |  |

Cliquez sur le créneau que vous souhaitez réserver.

Si le créneau est libre, il apparaît en blanc.

S'il est violet, c'est qu'il n'est pas disponible.

Vous ne vous souvenez plus quel **créneau vous avez réservé** ? Il apparaît en vert dans le planning.

Étape 3 : créer une nouvelle réservation

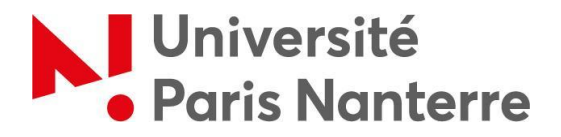

Une fois votre créneau sélectionné, il faut **Créer une nouvelle réservation**. Pour cela, vous arrivez sur une page où vous devez :

- confirmer le jour choisi et sélectionner votre créneau (soit une demi-journée :
  - 10h-13h ou 14h-17h ; soit une journée complète : 10h-17h) ;
- indiquer le motif de votre venu (cette indication permettra à la BU de gérer au mieux les flux d'usagers)
- cliquer sur le bouton « Créer » afin de valider votre réservation.

|                            | Oniversité     Paris Nanterre Tableau de Bord Mon Compte - Planning - Response | onsables - Rapports -                                                                                                    | Aide - Déconnexion                 |
|----------------------------|--------------------------------------------------------------------------------|----------------------------------------------------------------------------------------------------|------------------------------------|
|                            | Créer une nouvelle réservation                                                 | m View Availabil                                                                                                    | Ity Annuler O Créer                |
|                            | Benjamin Laillier (blaillier@parisnanterre.fr) Modifier 🌡                      | Liste des participants  Ajouter name or email  I  Liste des participants  I  Liste des participants  I | 챻 Groupes                          |
| Choix<br>de la             | Début 10/11/2020 10:00 • Fin 10/11/2020 13:00 •<br>0 jours 3 heures 0 minutes  |                                                                                                    |                                    |
|                            | Ressources Modifier                                                            |                                                                                                    |                                    |
| Choix de                   | Labellé de la réservation                                                      | Ajouter name or email   🛔 Utilisateurs                                                                                                    | Groupes Choix de l'heure de départ |
| d'arrivée                  | Description de la réservation                                                  |                                                                                                    |                                    |
| Choix du<br>motif de votre |                                                                                | Allow Participants To Join                                                                                                    | Bouton<br>« Créer                  |
|                            | Motif principal de votre venue :                                               |                                                                                                    | Annuler O Créer                    |
|                            |                                                                                |                                                                                                    |                                    |

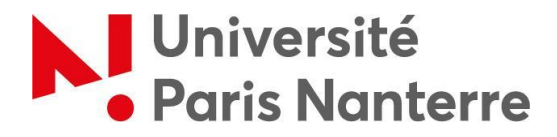

### Étape 4 : confirmation de la réservation

Lorsque vous cliquez sur « Créer », une fenêtre de confirmation apparaît sur votre écran :

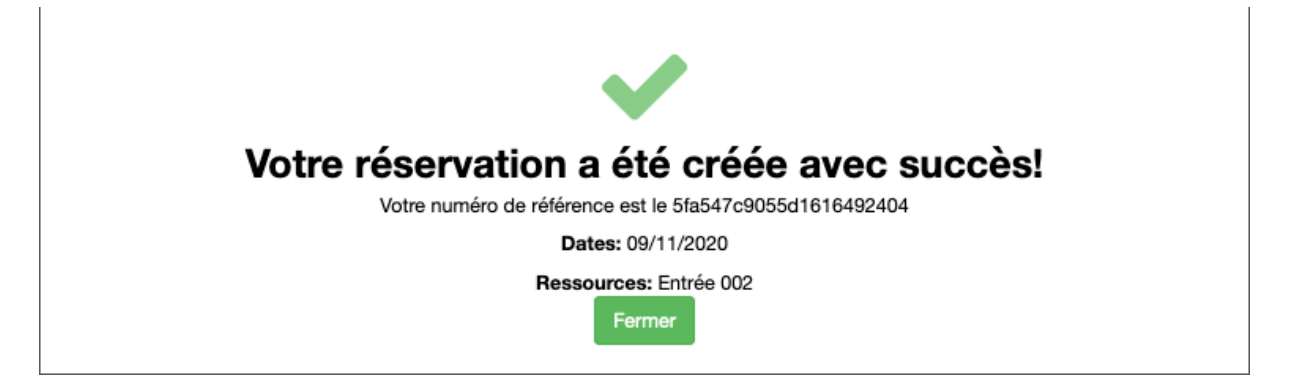

Cliquez sur « Fermer ».

# <u>Étape 5</u> : récupération de votre mail de confirmation

Un mail de confirmation vous a été envoyé sur votre boite mail UPN. Gardez-le précieusement et à portée de main. Vous devrez le montrer en cas de contrôle pour justifier votre déplacement, en plus d'une pièce d'identité et de votre attestation de déplacement. Il pourra aussi vous être demandé pour accéder à la BU.

# Étape 6 : éditer une réservation

Vous pouvez modifier ou supprimer une réservation que vous avez créée en cliquant sur cette réservation. Une page intitulée "Éditer la réservation" s'ouvre : il est alors possible de la modifier (heure de début / heure de fin par exemple) et éventuellement de la supprimer en cliquant sur "Plus" puis sur "Effacer".

| Editer la réservation                                                                                                   | Plus 👻 🤇                                                                                                    | Enregistrer               |
|----------------------------------------------------------------------------------------------------|----------------------------------------------------------------------------------------------------|---------------------------|
| Libris Test (scd199000) Début 121112020 10.0 • Jours 9 minutes Ressources Modifer 0 Entrée 001 Libelé de la réservation | <ul> <li>Ajouter</li> <li>G Add to (</li> <li>Email</li> <li>Imprime</li> <li>Dupliqu</li> <li>x Effacer</li> </ul> | à Outlook<br>Google<br>If |
| Description de la réservation                                                                                           |                                                                                                    | ц                         |

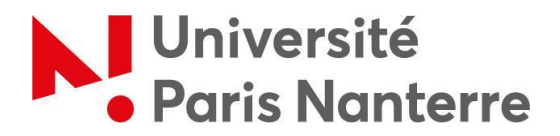

Besoin de prendre rendez-vous *via* votre smartphone ? C'est possible. Il vous suffit de faire les mêmes manipulations que sur votre ordinateur.

Pour faciliter l'affichage, vous pouvez sélectionner une seule date : Cliquez sur l'icône « Calendrier » puis sur Sélectionnez ensuite la date voulue

#### *Une question concernant votre réservation ou le fonctionnement de la BU durant cette période :*

N'hésitez pas à nous contacter à l'adresse suivante : <u>bu-numerique@liste.parisnanterre.fr</u> ou par téléphone (à partir du lundi 9 novembre, de 10h à 13h et de 14h à 17h) au 01.40.97.72.02